# **NEO – Infusions - Electrolyte Correction (potassium, calcium)**

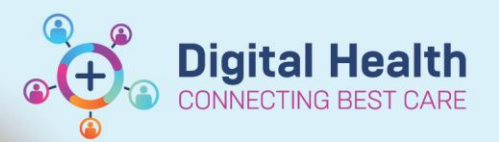

**Digital Health Quick Reference Guide** 

### This Quick Reference Guide will explain how to:

- Use the NEO Electrolyte Correction orderset to order potassium and calcium replacement
- Order electrolytes outside the orderset

#### **Definitions:**

NEO Dosing Weight - Is the weight used to calculate weight-based medication dosages for neonatal team patients. This displays on the banner bar for all patients under 1 year of age

## **Neonatal Electrolyte Correction Orderset**

Medical Officer View from the Table of Contents and then select the Neonatology Quick Orders mPage 1. Click on

1

Modify Details

- 2. Select the NEO Electrolyte Correction orderset in the subfolders of the Ordersets and Referrals component
- 3. Click on the shopping cart icon at the top right corner
- Click Modify Details to open the ordering window 4.
- Click 📓 to access the Neonatal Medication Reference if required 5.
- Select the required electrolyte infusion order with the appropriate diluent if required (sodium chloride 0.9%, 6 glucose 5%, glucose 10%)
- The Dosage Calculator will automatically launch in a separate window

# Handy Hint – Dosage Calculator

The EMR Dosage Calculator will launch twice - once for the prescribed dose of the electrolyte (potassium or calcium) and once for the volume of the diluent

8. The dose is calculated based on the Target dose and the dosing weight. The dosing weight will default the last documented NEO Dosing Weight

# Important – Dosing Weight

The Dosage Calculator will default the most recently documented neonatal dosing weight. The prescriber should always check that the dosing weight is correct before applying the dose. This can be viewed in the Banner Bar.

If the weight is modified in the Dosage Calculator it will not update elsewhere is the EMR. The NEO Dosing Weight must be updated via the Dosing Weight and Fluid Intake Goals NEO Powerform.

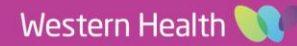

| d Order | sets                                                          |
|---------|---------------------------------------------------------------|
| Se NE   | O Admission General NEO Admission General                     |
| Se NE   | O Admission Preterm <32 Weeks NEO Admission Preterm <32 Weeks |
| NE(     | Cardiac and PDA Medications NEO Cardiac and PDA Medications   |
| NE(     | D Electrolyte Correction NEO Electrolyte Correction           |

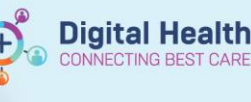

- 9. Click on Apply Dose to accept the calculated dose
- 10. Review the Details, Ingredient Details and Order Comments and modify if required

■ Details for calcium gluconate (additive) + Glucose 10% intravenous infusion solution 6 mL

| Potails E Ingredient Details           | Drder Comments |      | Offset Details | Diagnoses    |           |          |
|----------------------------------------|----------------|------|----------------|--------------|-----------|----------|
|                                        |                |      |                |              |           |          |
| Ingredients                            | Dose           |      | Rate           | Infuse Oiver | Frequency | Duration |
| 🗙 calcium gluconate (additive)         | 0.6 mmol       | - 18 | 6 mL/hr        | 60 min(s)    | ONCE only | ~        |
| 🗙 Glucose 10% intravenous infusion sol | ution 6 mL     | 8    |                |              |           |          |
| 1211                                   |                |      |                |              |           |          |
|                                        | Total Volume   |      |                |              |           |          |
|                                        | 6 mL           |      |                |              |           |          |
|                                        |                |      |                |              |           |          |

- 11. Click Orders For Signature to review all selected orders
- 12. Once the order is signed, it will display on the MAR under the Scheduled medications section

| Scheduled                                                                                                    |
|----------------------------------------------------------------------------------------------------|
| ר                                                                                                    |
| calcium gluconate (additive)                                                                                               |
| Glucose 10% intravenous infusion solution 6 mL                                                                             |
| 0.6 mmol, IV Infusion, ONCE only, Infuse over 60 min(s), First dose 15/07/2023 22:00:00, Stop date 15/07/2023 22:00:00     |
| Administer via a central line; Preparation as per Neonatal Medication Resource Target Dose: calcium gluconate (additive) ( |
| calcium gluconate                                                                                                    |
| Glucose 10% intravenous infusion solution                                                                                  |

#### Ordering Electrolytes outside the NEO Electrolyte Correction Orderset

Electrolytes can also be found directly in the Search results on the Orders and Referrals page, for example:

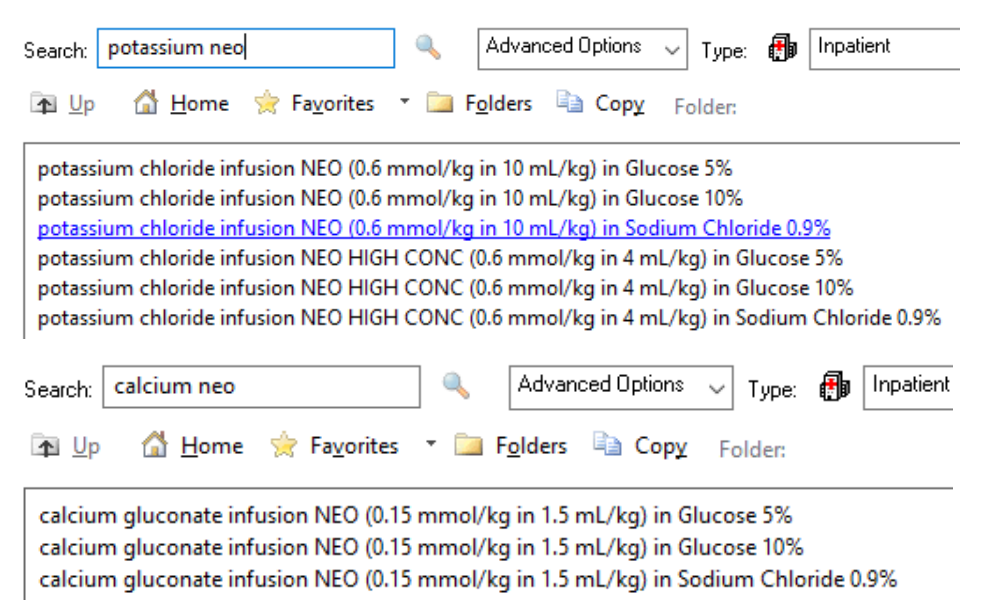